## AK-HRP200 ソフトウェア・アップデート方法

- 1. バージョンの確認
- 1. DATASET ボタン〈UP〉と〈DOWN〉および 〈SHIFT〉ボタン (シーン/ユーザーファイル切替ボタン)を同時に2秒程度 押し続けます。セットアップモードが開き、メニュー項目1(カメラナンバー設定)が表示されます。
- 2. **<SELECT>ボタン**を操作し、**項目 17** を選択します。
- 3. 本体のバージョンが表示されます。
- 4. 8 桁のバージョンが 3 桁、2 桁、3 桁に分かれて表示されますので、<SAVE/LOAD>ボタンで表示桁を切替えて確認します。(例:2.02-00-0.00 -> 上位3 桁 202 中間2 桁 00 下位3 桁 000)

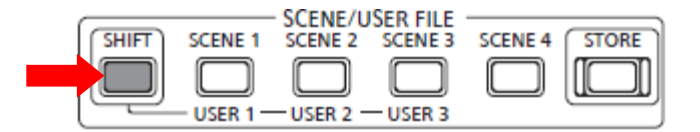

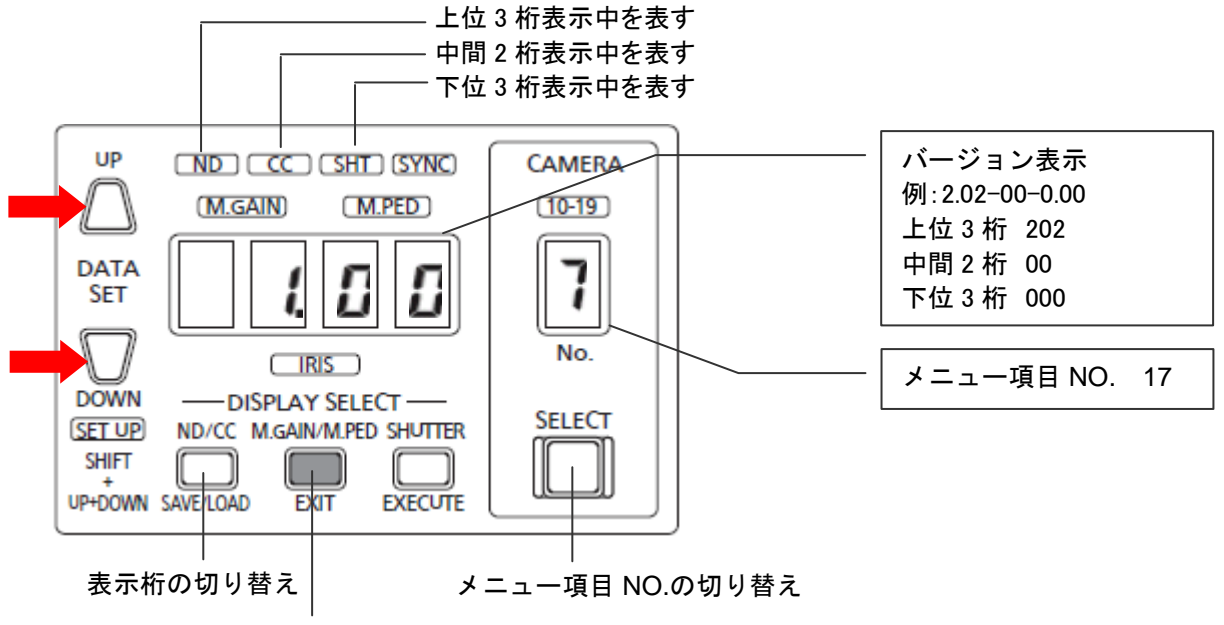

セットアップモードの終了(長押し)

準備

## 注意: アップデート前に必ずお読み下さい。

- アップデート中は、カードを抜いたり、電源を切らないで下さい。
  データが消去あるいは一部書き込み状態で終 了となり、正常に動作出来なくなります。
- アップデートを行うには、CCU もしくは AC アダプターを接続してください。

< SD メモリーカードの準備 >

- 1. 64MB 以上の SD メモリーカードを1 枚準備します。 SD カードの場合: 64MB から 2GB, SDHC カードの場合: 4GB から 32GB のカードをご用意ください。
- 2. SD メモリーカードを機器本体でフォーマットします。

セットアップモード <UP><DOWN><SHIFT> 押し続ける <SELECT> [6] Y (<UP> / <DOWN>) <EXECUTE> : フォーマット実行 終了時は、<EXIT> 押し続ける

PC の標準フォーマットは SD 規格外のため使用出来ません。誤って PC 標準フォーマットの SD メモリーカードを使用した場合は、ソフトウェアのインストールが出来ません。

## < アップデート用イメージデータのコピー >

- サポートサイトより、AK-HRP200のファームウェア "VSI\*\*\*\*\*.zip" ファイルをダウンロードします。 日本語 http://panasonic.biz/sav/ 英語 http://pro-av.panasonic.net/en/
- 2. "VSI\*\*\*\*\*.zip"ファイルをPCのハードディスクにコピーし、ファイルを解凍します。
- 3. フォーマットされた SD メモリーカードを、PC のカードスロットに挿入します。
- 4. ダウンロードした、イメージデータ (ファイル: VSI\*\*\*\*\*.img)をフォルダー "PRAIVATE" 毎、SD メモリーカ ードにコピーします。
- **注意**:フォルダー構成·ファイル名は変更しないで下さい。ディレクトリは "PRIVATE"から始まる事。 フォルダー: PRIVATE¥MEIGROUP¥PAVCN¥SBG¥P2SD¥FW¥ ファイル名: VSI\*\*\*\*\*\*.img

## 2. アップデート手順

- DATASET ボタン〈UP〉と〈DOWN〉および 〈SHIFT〉ボタン (シーン/ユーザーファイル切替ボタン)を同時に2秒程度 押し続けます。セットアップモードが開き、メニュー項目1(カメラナンバー設定)が表示されます。
- 2. **〈SELECT〉ボタン**を操作し、**項目 19** を選択します。
- 3. SD メモリーカードを SD スロットへ挿入します。

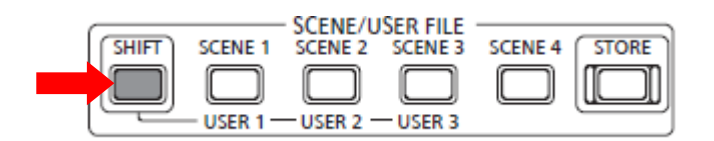

"n"/"y"を選択する

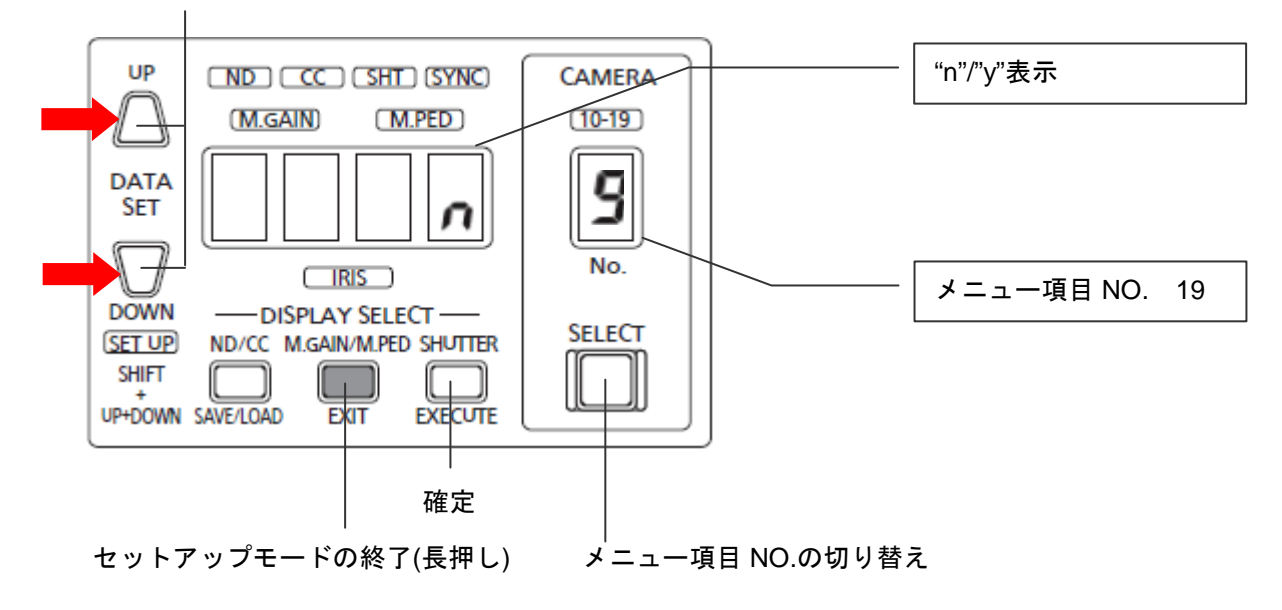

- 4. DATASET ボタン<UP><DOWN>を使って"y"を選択。
- 5. <EXECUTE>ボタンを押し確定させ、アップデートを開始します。

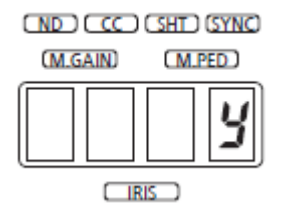

- 6. アップデート中は、画面4桁とも "-"(ハイフン) が点滅表示されます。
- ◆ アップデートには約70秒 かかりますので、途中で電源を切らないで下さい。
- 7. アップデートが完了したら、画面に"Fin"と表示され、機器は自動的に再起動します。
- 8. 本書 1の手順どおり、バージョン NO. を確認して、アップデートが行われたかどうかを確認ください。

\* アップデートに失敗した場合、再起動後に<SHIFT>が点滅することがあります。 この場合は再度アップデートを最初からやり直してください。